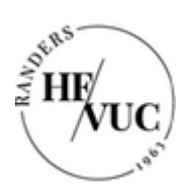

## Sådan installerer du Microsoft 365 (Office-pakken) på en pc

## Download Microsoft 365

- 1. Log ind på <u>https://portal.supportcenter.dk</u>
- 2. Tryk på linket "Gå til Office 365"

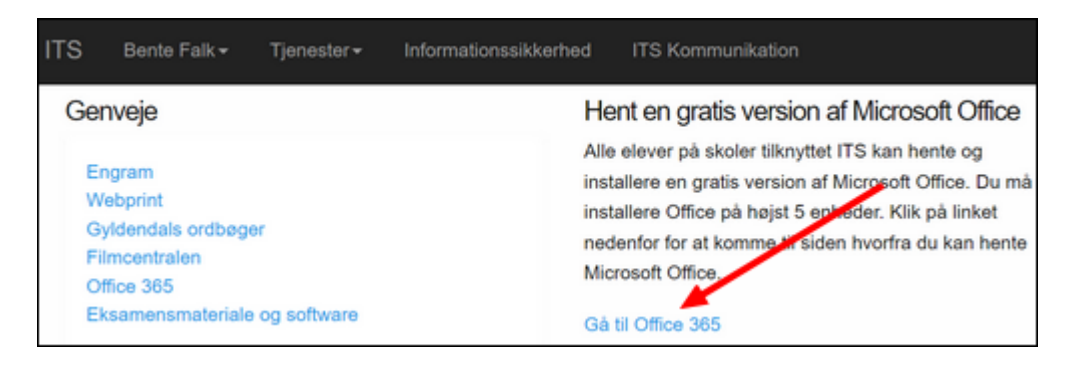

3. Tryk på de ni prikker i øverste venstre hjørne af den side, der kommer frem

| III SharePoint                    |                                               |                    |  |
|-----------------------------------|-----------------------------------------------|--------------------|--|
| GENNIMSE SIDE                     |                                               |                    |  |
| Randers Hif & VUC                 | Randers HF & VUC Medarbejdere<br>Medarbejdere | Kursister Ludusweb |  |
| HF                                | Nyhedsstrøm                                   |                    |  |
| Faggrupper<br>Teams/kontaktlærere | Start en samtale                              |                    |  |

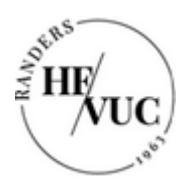

4. Tryk på linket "Microsoft 365"

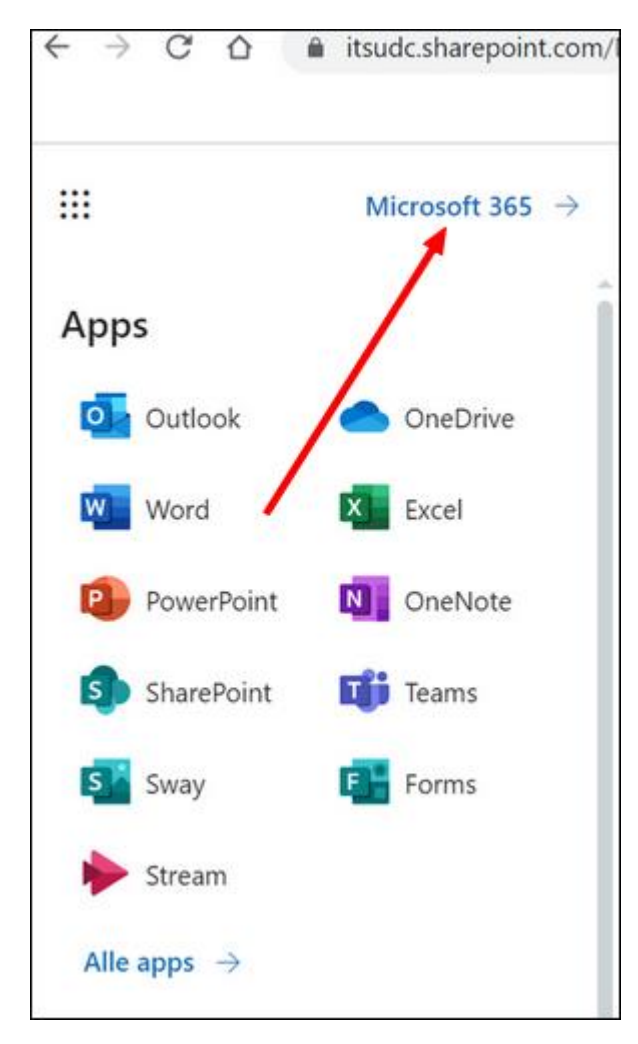

5. Tryk på knappen "Installér apps" (der går et øjeblik, inden knappen dukker op)

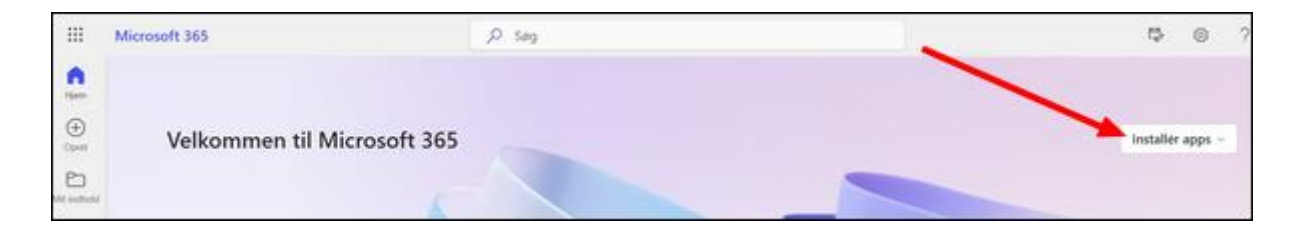

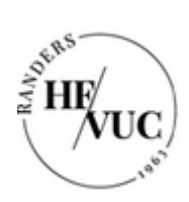

6. Tryk på "Microsoft 365 apps"

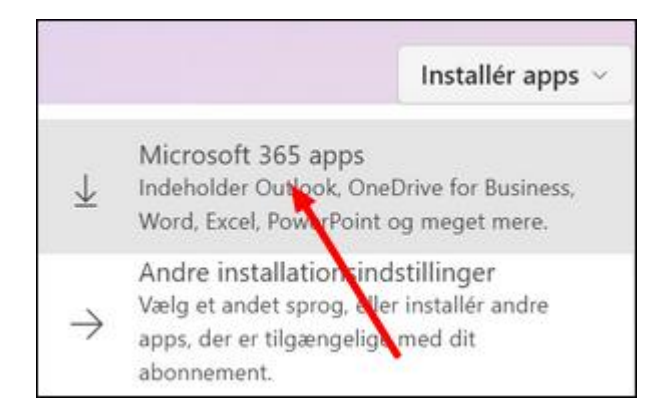

 installationsfilen "OfficeSetup.exe" downloades og lægger sig i bunden af skærmen. (Hvis du ikke kan finde den dér, kan du gå ind i mappen "Overførsler" i Stifinder og finde den).

Tryk på filen

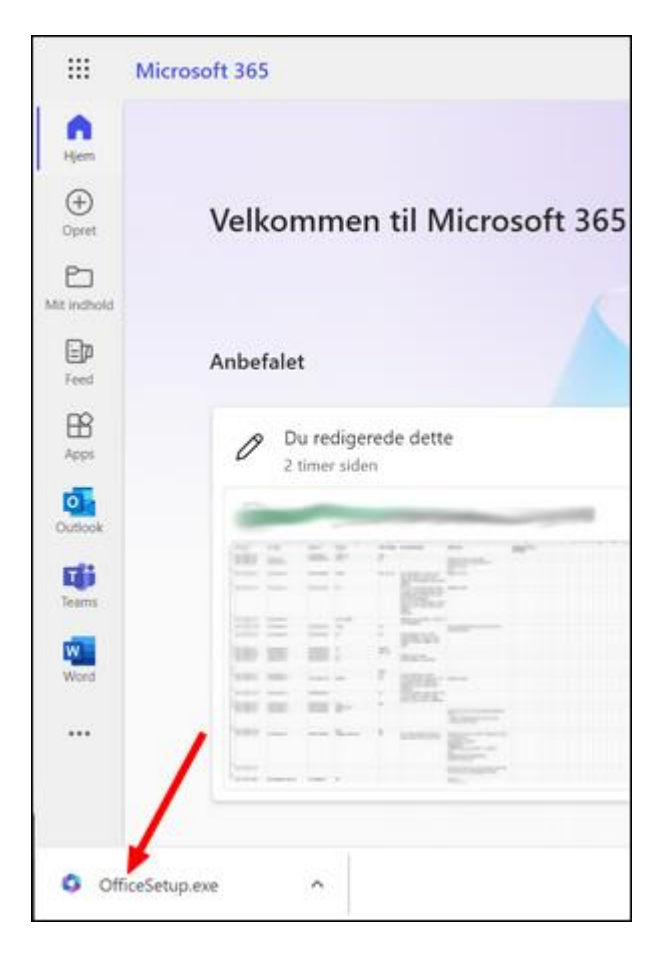

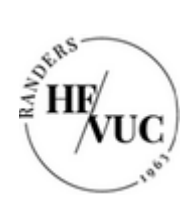

8. Installationen går i gang

| <b>Micro</b>                                                                                           | osoft |
|----------------------------------------------------------------------------------------------------|-------|
| Vi er ved at gøre tingene klar                                                                         |       |
|                                                                                                    |       |
| Microsoft<br>Forbliv online, mens Microsoft<br>365 og Office-downloads<br>Vi er færdige om et øjeblik. | ×     |
| Microsoft                                                                                              |       |
| Det var det!<br>Microsoft 365 og Office-apps er installeret på computeren.                             |       |

Office-pakken ligger nu på din pc og er klar til brug.

9. Åbn et af Office-programmerne. Dette vindue op:

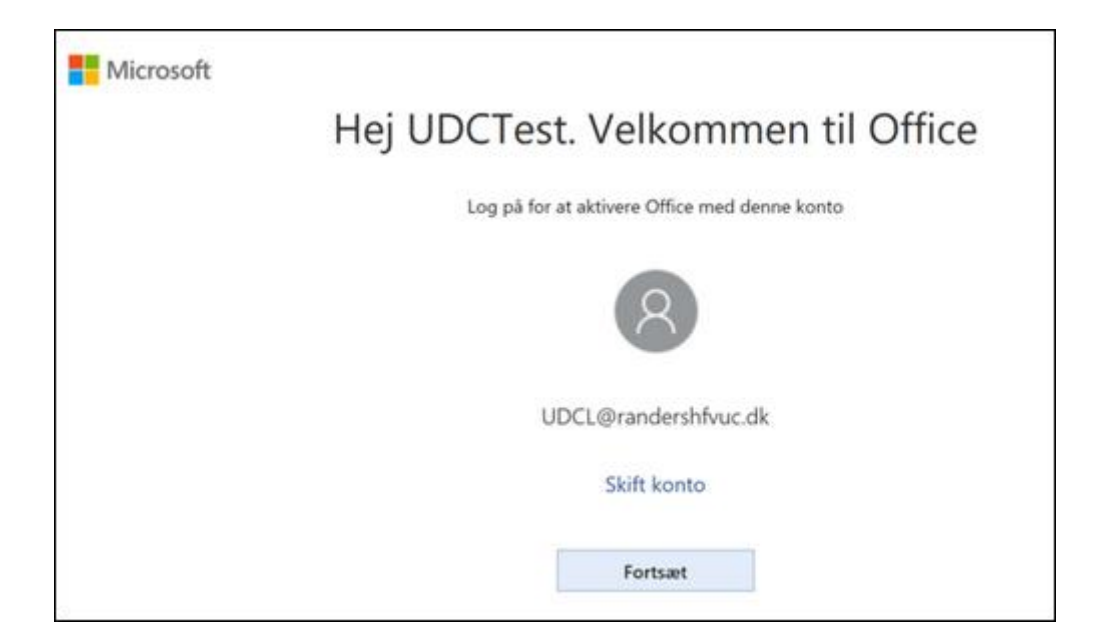

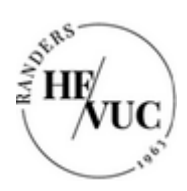

- 10. Tryk på "Fortsæt".
- 11. Følgende vindue dukker op:

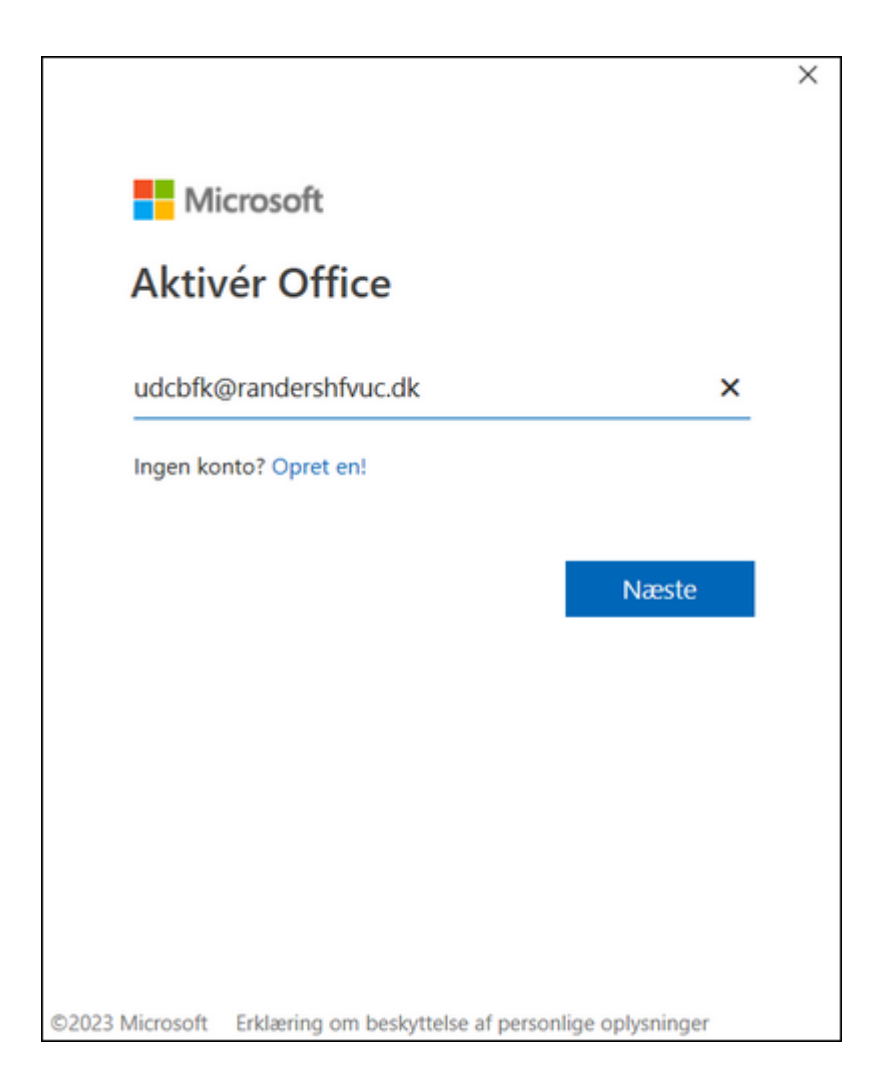

- a. Indtast din UDC-mailadresse og tryk på næste
- b. Indtast koden til dit UDC-login

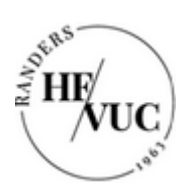

12. Følgende vindue dukker op:

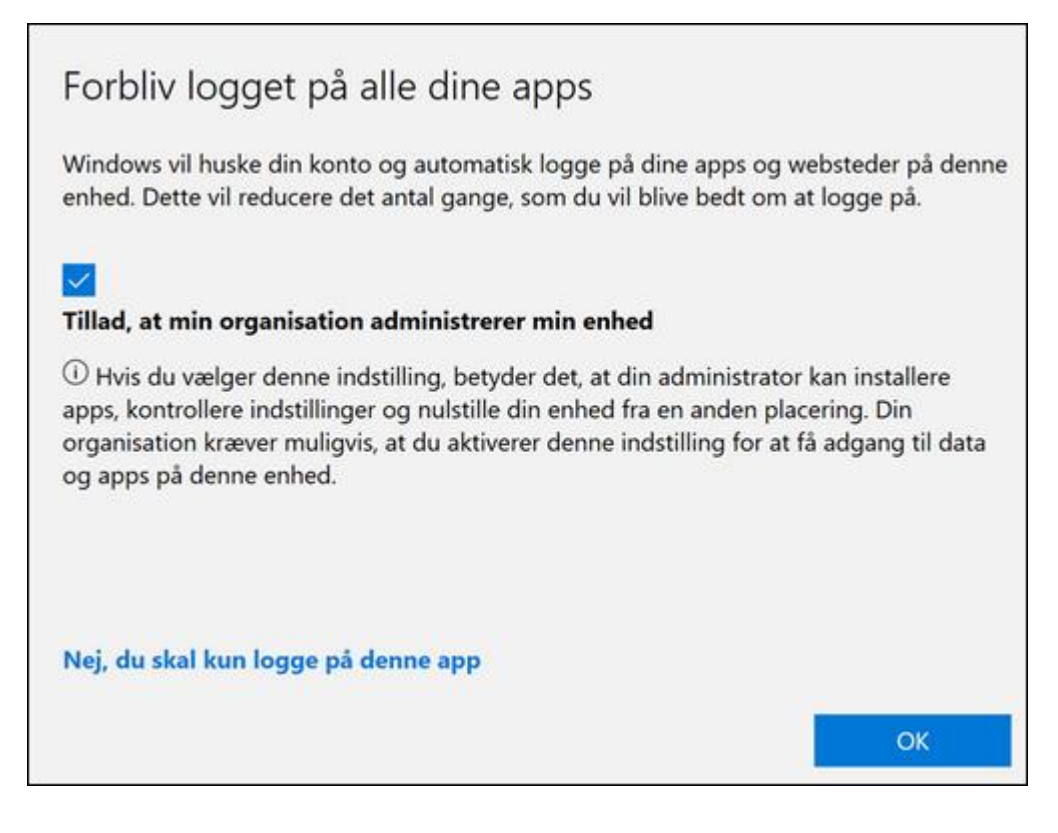

13. Tryk på "OK".

Microsoft registrerer nu din pc ift. skolens licens:

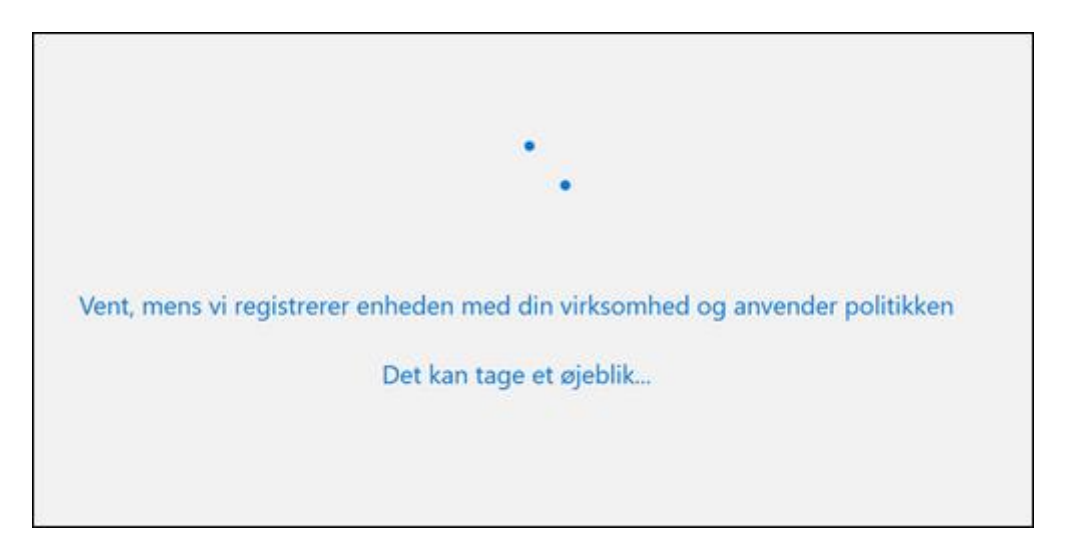

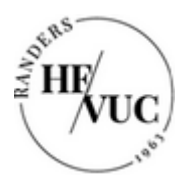

| bin konto el biever tinbjet. Da na na adgang til an organisations apps og genester. |
|-------------------------------------------------------------------------------------|
|                                                                                     |
|                                                                                     |
|                                                                                     |
|                                                                                     |
|                                                                                     |

- 14. Tryk på "Udført".
- 15. Nu er Office-programmet aktiveret. Efterfølgende dukker dette vindue op:

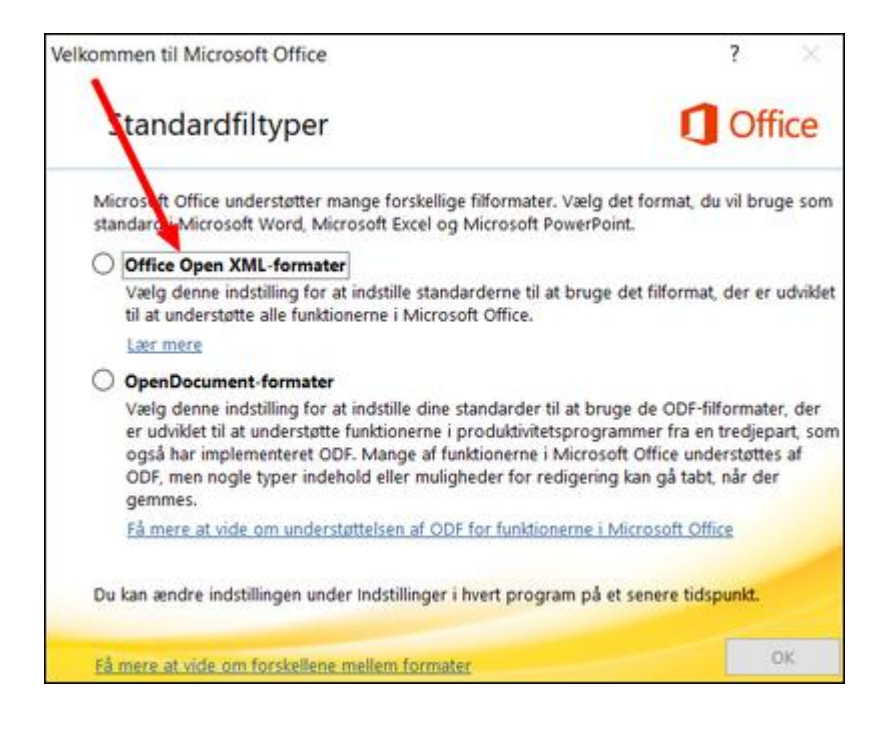

16. Vælg "Office Open XML-formater" og tryk på "OK".

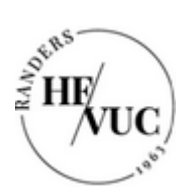

Du skal bruge din UDC-mailadresse til at logge på Office pakken med:

## Udc####@randershfvuc.dk

| Microsoft          | t                  |       |  |
|--------------------|--------------------|-------|--|
| Log på             |                    |       |  |
| udc27788@ran       | dershfvuc.dk       |       |  |
| Har du ikke en ko  | nto? Opret en!     |       |  |
| Kan du ikke få adg | ang til din konto? |       |  |
|                    | Tilbage            | Næste |  |

| ITS                                                                    |                        |                                                 |
|------------------------------------------------------------------------|------------------------|-------------------------------------------------|
| Log på med din organisationskonto<br>udc27788@randershfvuc.dk          |                        |                                                 |
| Adgangskode                                                            | Adgangsko<br>med mitID | den er den, du selv har lavet<br>på denne side: |
| Log på                                                                 | <u>https://pas</u>     | sword.supportcenter.dk                          |
| Har du glemt dit password kan det skiftes<br>password.supportcenter.dk | på                     |                                                 |

Installationen kan afslutte med en fejlmeddelelse (se næste side)

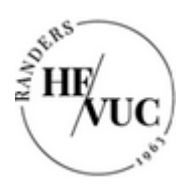

| Der opstod en fejl                                                                                                    | ^      |
|----------------------------------------------------------------------------------------------------|--------|
| Din konto blev ikke konfigureret på denne enhed, fordi enhedshåndtering ikke k                                                     | kunne  |
| aktiveres. Enheden kan muligvis ikke få adgang til visse ressourcer, såsom Wi-Fi, eller mail.                                      | VPN    |
|                                                                                                    |        |
|                                                                                                    |        |
|                                                                                                    |        |
| Yderligere oplysninger om problemet                                                                                                |        |
| Feilkode: 80180014                                                                                                    |        |
| Korrelations-id: 99dac3f3-4bf9-4e53-823e-464b4507dd2d<br>Tidsstempel: 2025-01-23T08:40:51Z                                         |        |
| Flere oplysninger: https://www.microsoft.com/wamerrors<br>Servermeddelelse: Serveren administration af mobilenheder (MDM) underst | 48;tte |
| ikke denne platform eller version. Overvej at opgradere din enhed.                                                                 | ~      |
| Udfs                                                                                                    | ørt    |

Klik på "Udført", så virker Microsoft 365 som den skal.